| Navigationsseddel: Genfremsend faktura |                                                                                                    |                                                                                                    |
|----------------------------------------|----------------------------------------------------------------------------------------------------|----------------------------------------------------------------------------------------------------|
| Fase                                   | Forklaring                                                                                                    | Tast                                                                                                    |
|                                        | Har man brug for at en faktura skal genfremsendes til en borger,<br>kan dette ske via fakturajournalen.                                                                                                    |                                                                                                    |
| Udsøg faktura                          | Klik på menupunktet " <b>Debitor</b> ".                                                                                                    | Debitor                                                                                                    |
|                                        | Under Forespørgsler og rapporter, efterfulgt af vælg <b>"Faktura-</b><br>journal".<br>Fremsøg faktura, f.eks. ud fra modtagers CVR/CPR, Hvem der<br>har oprettet fakturaen, Fakturanummer, beløb m.m.<br>I nedenstående eksempel er fakturaen fremsøgt ud fra faktura-<br>nummer.<br>Fakturanummer er i sig selv nok. | <ul> <li>Forespørgsler og rapporter</li> <li>Fakturaer</li> <li>Fakturahistorik</li> <li>Fakturajoumal</li> </ul> |
| Genfremsend fak-<br>tura               | Klik " <b>Vis/udskriv"</b> .<br>Note: Det kan tage noget tid før næste billede åbner.                                                                                                    | Dokument<br>Vis/udskriv                                                                                           |
|                                        | Hvis faktura skal genfremsendes til e-boks eller papir hvis modta-<br>ger er fritaget, skal markøren i menuen der kommer i højre side<br>sættes til <b>"Ja"</b> under "Sendes via Nets Share".                                                                                                    | Vis faktura<br>Parametre<br>Sendes Via Nets Share<br>Ja                                                           |
| Faktura sendt                          | Klik efterfølgende på <b>"OK"</b> og faktura genfremsendes.<br>Der vil komme en pop-up med besked om at faktura er sendt via<br>Nets Share.                                                                                                    | ок                                                                                                    |
|                                        | Skal fakturaen kuverteres af jer selv, eller sendes via mail m.m.<br>undlad flueben og udskiv kun til skærm. Herfra kan i efterfølgende<br>gemme den til en mail eller udskrive via printer.                                                                                                    |                                                                                                    |
| Version: 4                             | Dato: 23.01.2024 – Peter Puhlmann                                                                                                    | System: Prisme 365 - Debitor                                                                                      |

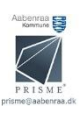